# Monad

# QuickChemi 5200 化学发光成像系统 使用说明书

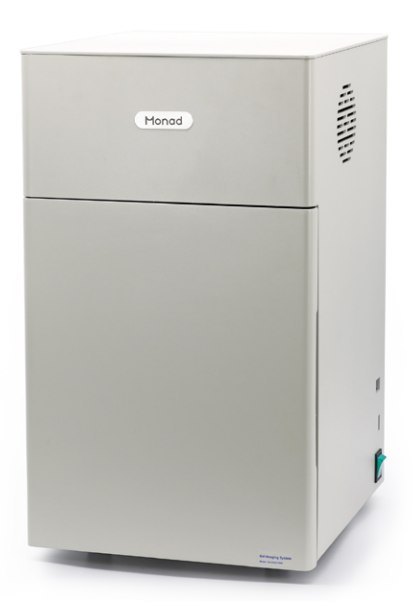

Simply Discover More 至简致真·探索无限

# 莫纳生物

### 莫纳生物简介

莫纳生物科技有限公司由珠海南山 投资有限公司等机构发起,联合国内外 多家知名生命科学企业携手打造。公司 集研发、生产、销售、服务于一体,致 力于成为生命科学基础科研产品、生物 技术企业研发工具及高标准生产原料的 全产业链提供者,塑造生命科学行业的 著名品牌。

### 研发生产基地

莫纳生物现拥有莫纳苏州研发、生 产基地、莫纳武汉生产基地,建成莫纳 生物技术研发院。构建了完整的研发, 生产,质控,市场,销售管理,客户服 务体系,旨在促进产学研合作、研发成 果转化和企企合作。

依据 QbD(质量源于设计)原则建 立系统质量控制体系,做高标准、稳定、 可靠的生命科研工具。

莫纳生物技术研发院由 12 名知名科 学家担任顾问,10 多位博士领衔近百名 研究人员,以生物学应用为导向,研发 更智能、高标准的生命科研工具。

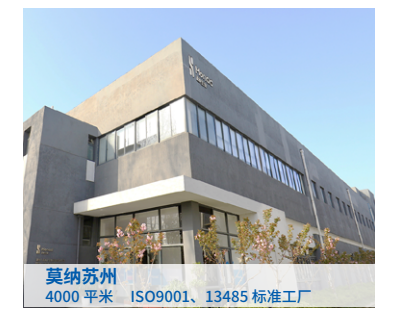

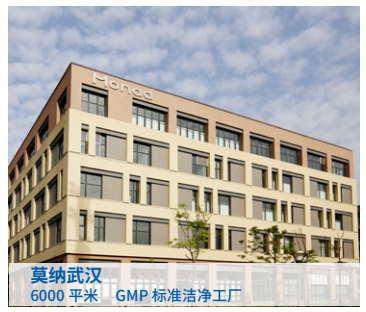

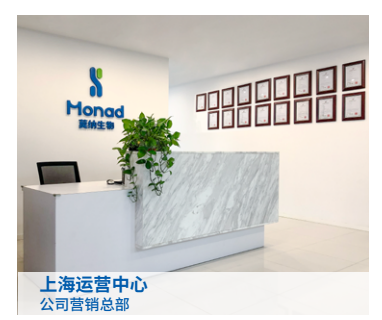

## 重要说明

本文件版权归莫纳生物科技有限公司(以下简称莫纳生物)所有,未经莫纳生物授权,不 得对文件中的内容进行修改、挪用或恶意传播。

▲ 注意: 使用前请您仔细阅读本使用说明,严格按照说明进行操作。否则,有可能造 成设备损坏或无法正常工作。

### 一、仪器安装

1. 开箱

仪器开箱后,应首先按装箱单清点验收包装箱内物品,如有缺失或损坏,请立即告知安装 工程师或联系莫纳生物售后。验收合格,请填写仪器验货安装报告上相关内容,并交给安装调 试工程师,以便建档和保修。

开箱取出仪器后,请妥善保存包装箱和包装材料,以便二次运输时使用。对于送修运输途 中因包装不善而发生的仪器损坏,莫纳生物不承担任何责任。

#### 2. 仪器安放

本仪器应安放在湿度较低、灰尘较少且远离水源(如水池、水管)的地方,并保持室内通 风良好,无腐蚀性气体或强磁场干扰。为保证运行安全,在仪器方圆 30 cm 内不得有其他设备 或杂物,不要将仪器放在难以实行断电操作的位置。温度过高会影响仪器的性能,甚至引起故障, 故请勿在阳光直射的地方使用本仪器,同时保证仪器远离暖气、炉子及其他一切热源。

长时间不使用仪器时,请拔下电源插头,并用软布或塑料膜覆盖仪器,以防止灰尘进入。

### 二、用电安全

使用及维护、维修本仪器时,请务必遵守以下基本安全措施。如用户未按照下述要求进行 操作,所造成的一切后果,由用户自行承担。

#### 1. 电源线

请使用随仪器附带的电源线。如电源线破损,不得修理,必须更换相同类型和规格的电源线。 电源线不应放置在人员走动处,不得被其他物品覆盖。

电源线接断电时,一定要手持插头,插入插头时,应确保插头完全插入插座;拔出插头时 不要硬拉电源线。严禁在湿手状态下插、拔电源插头,请勿强行拖拽电源线断开插头连接。

#### 2. 电源

本仪器使用的是三相接地插头,必须配合接地型电源插座使用,以保证安全。在连接交流 电源之前,要确保电源的电压在仪器所要求的的电压范围内,并确保电源插座的额定负载不小 于仪器的要求。

#### 3. 拆机

更换仪器元件或进行机内调试必须由专业维护人员完成,其他人员请勿擅自拆开仪器,更 不允许在电源线连接的情况下更换元件。

▲ 注意:在下列情况下,应立即将仪器的电源插头从电源插座上拔掉,并与莫纳生物相关 人员联系:

### a. 有液体洒入仪器内

- b. 仪器使用过程中出现严重警报
- c. 仪器出现异常,特别是有异常声音或气味出现
- d. 仪器有零件脱落或受损
- e. 仪器功能有明显变化

### 三、仪器维护

### 1. 清洁

对于日常的维护保养,只需用净水或中性洗涤剂进行擦拭,然后自然通风晾干即可。

观察凝胶之前尽量沥干电泳液,防止电泳液渗漏到机器内部。每次做完实验,务必将紫外 透射台或白光透射板清洁干净,可用酒精棉球擦拭。

如有条件,请定期用无水乙醇清洁样品托盘。

#### 2. 保养

不要用硬、尖物拖、划以防止出现划痕影响图像观察。观察后应及时关闭电源开关,以延长紫外灯管的寿命。

🔺 注意: 在清洗仪器表面时,必须切断电源。仪器表面严禁使用腐蚀性清洁剂清洗。

### 四、售后服务

使用中如遇任何问题,请联系莫纳生物售后。

售后热线: 400-928-3698

售后邮箱: service@monadbiotech.com

# 目录 Contents

| 产品                 | 简介       | <br> | <br> | <br> | 06 |
|--------------------|----------|------|------|------|----|
|                    | 品外观图·    | <br> | <br> | <br> | 06 |
| 西己                 | 置参数…     | <br> | <br> | <br> | 07 |
| <u>, <u>iv</u></u> | 用范围…     | <br> | <br> | <br> | 07 |
| 安装ì                | 说明⋯⋯     | <br> | <br> | <br> | 07 |
| 操作                 | 指南······ | <br> | <br> | <br> | 07 |
| 订购                 | 信息       | <br> | <br> | <br> | 09 |

# QuickChemi 5200 Chemiluminescence Imaging System

# 一、产品简介

Quickchemi 5200 化学发光成像系统适用于 ECL 发光直接成像,-30℃成像,最大程度降低暗 电流,提高信噪比。像素值高达 1500 万,并具有极高 感光效率,结合 F0.95 大光圈镜头,收 集微弱信号能力更强,成像效果更好,速度更快,且线性范围更宽。拍摄不同信号强度样品时, 能自动 匹配拍摄参数,实现"一键成像"。

### 1. 产品外观图

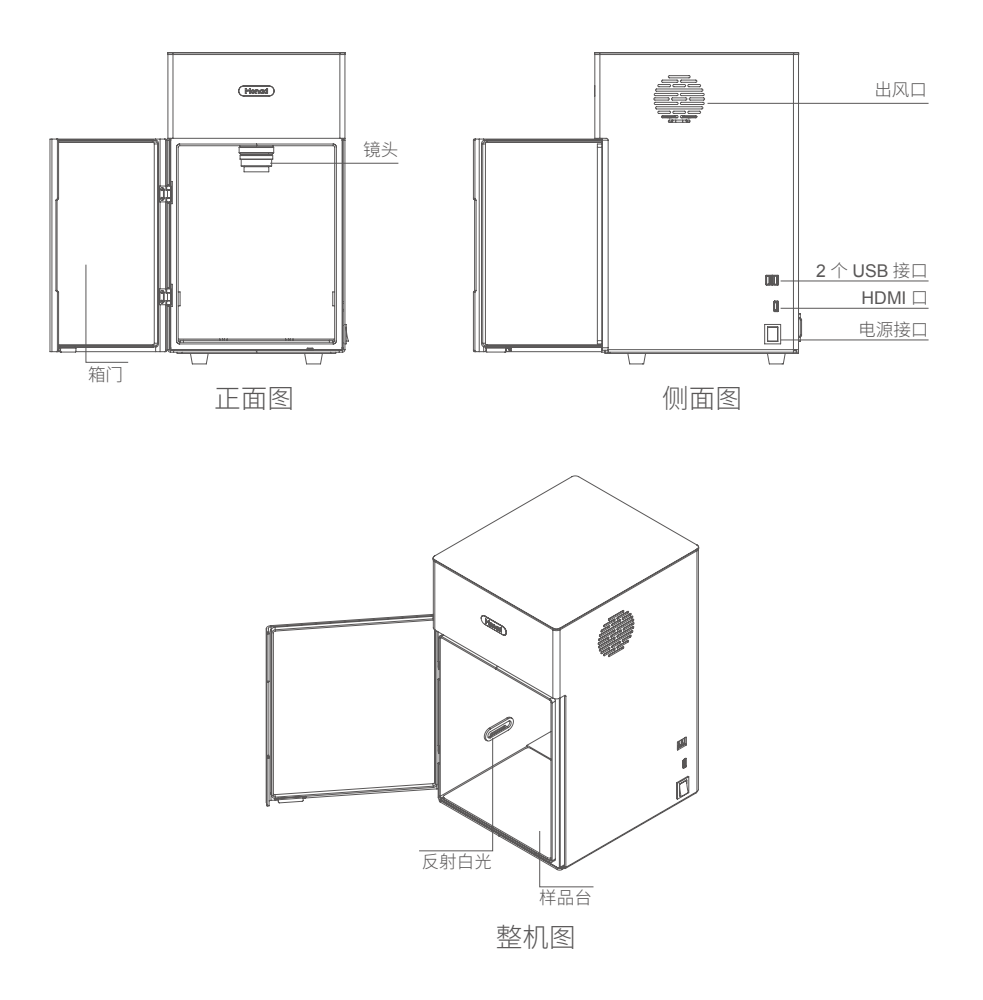

### 2. 配置参数

| 货号     | GD50202                             | 型号   | QuickChemi 5200      |
|--------|-------------------------------------|------|----------------------|
| 传感器类型  | CMOS                                | 制冷温度 | -30°C @25            |
| 传感器尺寸  | 4/3 英寸                              | 暗电流  | 0.0032e/p/s (-30°C)  |
| 物理像素   | 4500×3400(1500万)                    | 镜头   | 25 mm 0.95 镜头        |
| 像素尺寸   | 3.8 uM×3.8 uM                       | 灰度   | 16 bit, 65535 灰度     |
| 像素合并   | 高分辨模式(2×2),标准模式(4×4),<br>高灵敏模式(4×4) | 曝光时间 | 0.1 ms~600 s         |
| 满井电荷   | 20000e                              | 成像面积 | 18×17.2 cm           |
| HighQE | 97%                                 | 外形尺寸 | 28(W)×32(D)×51(H) cm |
| 动态范围   | 4.10D                               | 净重   | 11 Kg                |
| 读出噪声   | 1.5e-RMS                            |      |                      |

### 3. 产品特点

• 高灵敏度:四级半导体制冷,背景噪声更低; 1500 万像素,输出图像精度更高。

- 一键成像:操作简便,选择对应参数,一键成像。
- 防锈设计:暗箱防锈处理,耐腐蚀,避免长期使用造成机身腐蚀性损害。
- •节省空间:机身简洁精巧、占地面积小、节省空间。

### 4. 应用范围

适用于蛋白印迹膜化学发光成像检测。

### 二、安装说明

1. 拆开仪器外包装,将仪器放置在水平、平整的桌面上。

2. 将电源线的一端与电源接口相连,另一端插入电源插座中。

3. 连接显示器与仪器主机,开机即可使用。

### 🛕 注意:请保存好外箱、包装材料,以备将来搬动或运输时使用。

### 三、操作指南

### 1. 机器预冷

打开仪器左后方电源开关,待相机温度降至-30℃(软件右上方显示相机温度)后开始拍摄。

### 2. 图像采集

打开软件后进入参数设置主界面。

a. 点击 Ch I 切换中文状态和英文状态。

b. 输入样品名

点击样品名后编辑框,输入检测样品名称;如果未输入,系统会根据设置参数及时间,自 动对保存文件命名。

c. 拍摄亮度调节

左上角显示当前的曝光时间,点击预览两边的" 📀 "、" 😒 "调节拍摄亮度。

d. 像素合并模式设置

点击"Monad",有三种模式"高分辨率模式(2×2)"、"标准模式(4×4)"、"高灵 敏度模式(8×8)"可选择。高分辨率为相机的实际像素,适合拍摄强信号条带;高灵敏 度通过像素合并提高灵敏度,适合拍摄微弱信号条带;标准模式适合拍摄信号适中的条带。

e. 模式设置

可设置"单张模式"和"多张模式",多张模式包括连续模式、叠加模式、增时模式,根据蛋白表达情况对应选择,一般用于曝光时间优化。

单张模式:根据软件自动调整或自行设定的单帧曝光时间,拍摄一帧图片。适合拍摄已知 信号强弱的条带。

多张模式:根据软件自动调整或自行设定的单帧曝光时间,按照不同连续模式提供图片的 方式,进行多张图片连续拍摄,适合确定未知信号强弱条带所需的曝光时间。

- 连续多张:适合信号较强条带,曝光时间为设置时间,提供图片为"第1帧、第2帧…… 第N帧"。
- 叠加多张:适合信号较弱条带,曝光时间为设置时间,提供图片为"第1帧、第1+2帧…… 第1+2+……+N帧"。
- 增时多张:适合信号特弱条带,曝光时间为设置时间的1倍,2倍……N倍,提供图片为"第1帧、第2帧……第N帧"。
- f. 曝光设置

单张模式可选择"自动曝光"或"手动曝光"模式,手动曝光需输入曝光时间,多张模式 需手动设置第一张的"曝光时间"和"拍摄张数"。

自动曝光:拍摄软件根据信号强弱自动调整单帧曝光时间,防止曝光过度或者不足,适合 拍摄未知信号强弱的条带。

手动曝光: 自行设定单帧图片的曝光时间。点击"+"或"-"增加或减少以分钟/秒/毫秒 为单位的曝光时间,或是点击数字弹出键盘,直接输入目标数值即可,适合拍摄已知信号 强弱的条带。

g. 拍摄图片

设置完成后点击"拍摄"键即进行图片拍摄,拍摄过程中可点击"停止"终止曝光,曝光 过程中已曝光出的图片以右侧缩略图形式展示。

h. 调节图片

拍摄完毕后,软件自动给出化学发光图片、白光 marker 图片及叠加图片,在成像界面的 左下角,括号外的数值表示当前鼠标位置的灰度,括号内的数值表示当前鼠标位置的坐标, 调节显示设置中的"Low"值、"High"值改变对比度,若为多张模式,可点击上下箭头 选择不同曝光时间下最优图片。

i. 储存图片

点击选中目标图片,再点击"保存"键可选择保存格式"TIF/MND",保存图片到目标文件夹。

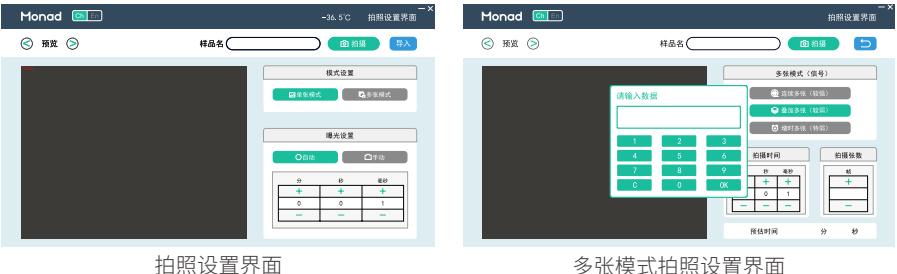

多张模式拍照设置界面

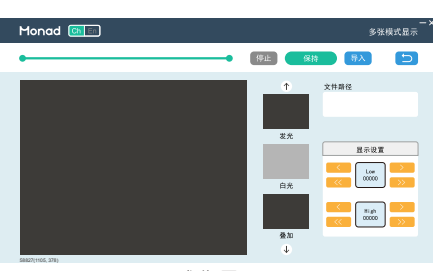

### 成像界面

### 3. 其他功能

a. 图片导入

可点击拍照设置界面、成像界面的"导入"打开 MND 格式文件进行查看、调节、保存。

b. 单机模式

软件支持脱机模式即不连接化学发光主机时,对 MND 格式图片进行查看、调节、保存, 不可拍摄。

## 五、订购信息

| 货号      | 产品                                               | 规格    |
|---------|--------------------------------------------------|-------|
| GD50202 | QuickChemi 5200 Chemiluminescence Imaging System | 1/set |

# \u00e928-3698 \u00e928-3698 \u00e928-369 \u00e928-369 \u00e9

莫纳生物科技有限公司 Monad Biotech Co., Ltd.

E-mail: support@monadbiotech.com www.monadbiotech.com 最终解释权所有 © 莫纳生物科技有限公司,保留一切权利

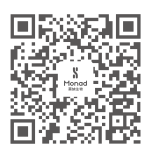